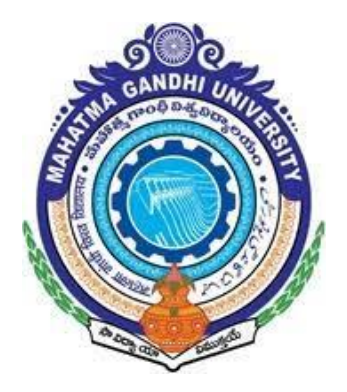

# MAHATMA GANDHI UNIVERSITY

# **WELCOME**

# <u>T0</u>

# **ONLINE ATTENDANCE**

# **GUIDELINES/INSTRUCTIONS**

# **WEBLINK**

# ENTER THE BELOW WEBSITE ADDRESS IN THE WEB BROWSER OF YOUR COMPUTER

http://portal.mguniversity.org.in/

#### **ONLINE ATTENDANCE PROCESS STEPS:**

- LOGIN: GET USER ID AND PASSWORD THROUG SMS AND LOGIN TO PORTAL
- ON EXAM DATES PAGE OF YOUR CENTER: CLICK ON "SELECT" BUTTON ON THAT PARTICULAR EXAM DATE ROW TO GO TO SUBJECT WISE PAGE OF CENTER
- D-FORM AND ATTENDANCE: AFTER LOGIN, ON THE FIRST SCREEN(EXAM DATE PAGE OF THE CENTER) DOWNLOAD D FORM AND ATTENDANCE SHEET.
- ON SUBJECT WISE PAGE OF YOUR CENTER: CLICK ON "SELECT" BUTTON ON THAT PARTICULAR SUBJECT ROW TO GO TO ATTENDANCE PAGE
- ATTENDANCE PAGE: MARK ATTENDANCE, ADD BUFFER IF REQUIRED
- ENSURE YOU HAVE MARKED ATTENDANCE FOR ALL CANDIDATES AND <u>PENDING STATUS IS MADE ZERO</u> IN THE FIRST PAGE(AFTER LOGIN PAGE)
- > **<u>PACKING LIST</u>** PRINT THE PACKING LIST

# LOGIN PAGE(USERID / PASSWORD PAGE)

<u>SCREEN : 1</u>

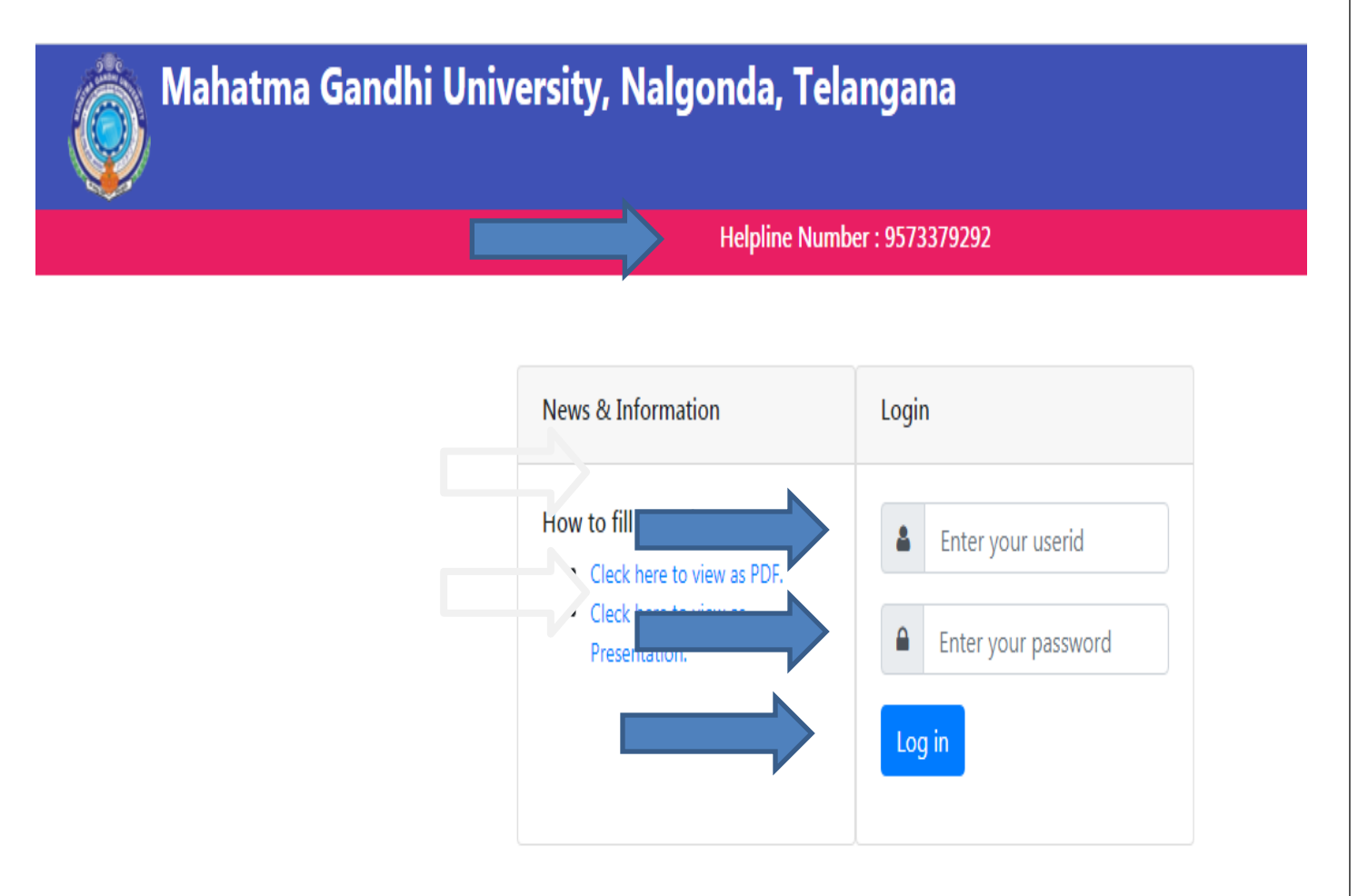

ENTER USER ID AND PASSWORD SENT TO YOU THROUGH SMS AND CLICK LOGIN.

HELP LINE NUMBERS ARE GIVEN IN THE ABOVE SCREEN, IN CASE YOU NEED HELP REGARDING ONLINE ATTENDANCE.

# FIRST SCREEN / EXAM DATE PAGE

# AFTER ENTERING USER ID AND PASSWORD OF YOUR CENTER FOLLOWING SCREEN WITH YOUR CENTER EXAM DATES WILL BE DISPLAYED.

<u>SCREEN : 2</u>

| Helpline Number : 9573379292 |            |       |         |        |             |        |         |                  |        |        |  |  |
|------------------------------|------------|-------|---------|--------|-------------|--------|---------|------------------|--------|--------|--|--|
| Ino                          | Examdate   | Total | Present | Absent | Malpractice | Buffer | Pending | Attendance Sheet | DForm  | Select |  |  |
| 1                            | 12-02-2021 | 152   | 149     | 3      | 0           | 0      | 0       | Select           | Select | Select |  |  |
| 2                            | 15-02-2021 | 152   | 148     | 4      | 0           | 0      | 0       | Select           | Select | Select |  |  |
| 3                            | 17-02-2021 | 152   | 148     | 4      | 0           | 0      | 0       | Select           | Select | Select |  |  |
| 4                            | 19-02-2021 | 152   | 149     | 3      | 0           | 0      | 0       | Select           | Select | Select |  |  |
| 5                            | 22-02-2021 | 152   | 148     | 4      | 0           | 0      | 0       | Select           | Select | Select |  |  |
| 6                            | 24-02-2021 | 152   | 148     | 4      | 0           | 0      | 0       | Select           | Select | Select |  |  |
| 7                            | 08-03-2021 | 633   | 617     | 16     | 0           | 0      | 0       | Select           | Select | Select |  |  |

AFTER CLICKING ON SELECT IN "ATTENDANCE SHEET /DFORM COLUMN" BELOW PAGE WILL BE DISPLAYED.

| <u>D –</u>                                    | - FC                              | DOW                        | ATTEND                                          | DANCE SI<br>PAGE   | <u>HEET</u>           |
|-----------------------------------------------|-----------------------------------|----------------------------|-------------------------------------------------|--------------------|-----------------------|
|                                               |                                   |                            |                                                 | <u>SCRE</u>        | <u>EN : 3</u>         |
| Mahatma Gandh<br>4030 : Nalanda Degree Colleg | n <b>i Unive</b><br>e ,R.P.Road , | ersity, Nalgo<br>Nalgonda. | onda, Telangana<br>Helpline Number : 9573379292 |                    | ChangePassword Logout |
|                                               | Downloa                           | d Attendance Sheet and     | d DForm                                         |                    |                       |
|                                               |                                   | 12-02-2021                 | $\frown$                                        | Back               |                       |
|                                               | Sino                              | Title                      | Attendance Sheet                                | DForm              |                       |
|                                               | 1                                 | MBA (FEB-2021)             | Download                                        | Download           |                       |
| 1 - Osmania University, Hyderabad. The Portal | is Running or                     | Beta Version. For Best v   | view use Google Chrome at Reso                  | Jution 1366 X 768. |                       |

#### CLICK ON "DOWNLOAD" BUTTON OF ATTENDANCE SHEET COLUMN TO DOWNLOAD ATTENDANCE SHEET.

CLICK ON "DOWNLOAD" BUTTON OF D-FORM COLUMN TO DOWNLOAD D-FORM PAGE.

TAKE PRINT OUT OF BOTH ATTENDANCE SHEET AND DFORM PAGE.

#### **BELOW IMAGE DISPLAYS SAMPLE ATTENDANCE SHEET AND D-FORM.**

#### **SAMPLE ATTENDANCE SHEET**

MAHATMA GANDHI UNIVERSITY NALGONDA, TELANGANA EXAMINATION JUNE-2021

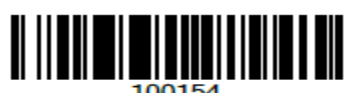

ATTENDANCE SHEET 4030 : Nalanda Degree College ,R.P.Road , Nalgonda.

| COURS | SE:            | M.A. : English : | IV Sem                |           |                   |                          |            |
|-------|----------------|------------------|-----------------------|-----------|-------------------|--------------------------|------------|
| SUBJE | CT:            | 408/c : Indian   | Economy (Interdisc    | iplinary) |                   | EXAMDATE:                | 22-07-2021 |
| QP CO | DE:            | 9200             |                       |           |                   | ROOM NUMBER:             |            |
| SLNO  | NA             | ME               | HALL TICKET<br>NUMBER | EXAMTYPE  | STICKER<br>NUMBER | ANSWER BOOKLET<br>NUMBER | SIGNATURE  |
| 1     | DHARMARAPU M   | ADHU             | 422219009004          | Regular   | 3864818           |                          |            |
| 2     | KOMMU SHIREES  | iha              | 422219009005          | Regular   | 3864819           |                          |            |
| 3     | GANTALA SHOBA  |                  | 422219009006          | Regular   | 3864820           |                          |            |
| 4     | GANNAMRAJU HA  | ARIKA            | 422219009007          | Regular   | 3864821           |                          |            |
| 5     | R NAGARANI     |                  | 422219009008          | Regular   | 3864822           |                          |            |
| 6     | SHIGA RAJESH   |                  | 422219009010          | Regular   | 3864823           |                          |            |
| 7     | KOMMU ANJANEY  | /ULU             | 422219009011          | Regular   | 3864824           |                          |            |
| 8     | MALOTHU BHASK  | (ER              | 422219009012          | Regular   | 3864825           |                          |            |
| 9     | MARRI PARIJATH | A                | 422219009013          | Regular   | 3864826           |                          |            |
| 10    | MALOTHU SAVIT  | HA               | 422219009014          | Regular   | 3864827           |                          |            |

#### **D-FORM SAMPLE PAGE**

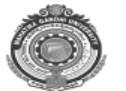

EXAMCENTRE:

MAHATMA GANDHI UNIVERSITY, NALGONDA, TELANGANA EXAMINATION JUNE-2021 DFORM

| EXAMCENTRE:       | 4030 : Nalanda Degree  | College ,R.P.Road , Nal | gonda.                  |                      |
|-------------------|------------------------|-------------------------|-------------------------|----------------------|
| SUBJECT:          | 408/c : Indian Economy | (Interdisciplinary)     |                         |                      |
| EXAMDATE:         | 22-07-2021             | QUESTION PA             | APERCODE:9200           |                      |
| 422219009004      | 4 422219009005         | 422219009006            | 422219009007            | 422219009008         |
| 42221900901       | 0 422219009011         | 422219009012            | 422219009013            | 422219009014         |
| 42221900901       | 5 422219009016         | 422219009017            | 422219009018            |                      |
| If Any Additions: |                        |                         |                         |                      |
| Registered:14     | No.of Additions:       | No.of Present:          | No.of Absentees:        | No.of MalPractice:   |
| NOTE: Round of    | Absentees in Red Mark. |                         | Signature of Chief Sepe | rintendent with Seal |

# AFTER LOGIN SCREEN, CLICK ON "SELECT" (BESIDE D FORM DOWNLOAD BUTTON)ON PARTICULAR EXAM DATE TO ENTER NEXT STEP OF THE PROCESS.

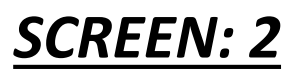

| ٢    | Mahatma Gandhi University, Nalgonda, Telangana<br>4030 : Nalanda Degree College ,R.P.Road , Nalgonda. |       |         |        |                 |              |         |                  |        |        |  |  |
|------|----------------------------------------------------------------------------------------------------|-------|---------|--------|-----------------|--------------|---------|------------------|--------|--------|--|--|
|      |                                                                                                    |       |         |        | Helpline Number | : 9573379292 |         |                  |        |        |  |  |
| Sino | Examdate                                                                                              | Total | Present | Absent | Malpractice     | Buffer       | Pending | Attendance Sheet | DForm  | Select |  |  |
| 1    | 12-02-2021                                                                                            | 152   | 149     | 3      | 0               | 0            | 0       | Select           | Select | SE     |  |  |
| 2    | 15-02-2021                                                                                            | 152   | 148     | 4      | 0               | 0            | 0       | Select           | Select | Select |  |  |
| 3    | 17-02-2021                                                                                            | 152   | 148     | 4      | 0               | 0            | 0       | Select           | Select | Select |  |  |
| 4    | 19-02-2021                                                                                            | 152   | 149     | 3      | 0               | 0            | 0       | Select           | Select | Select |  |  |
| 5    | 22-02-2021                                                                                            | 152   | 148     | 4      | 0               | 0            | 0       | Select           | Select | Select |  |  |
| 6    | 24-02-2021                                                                                            | 152   | 148     | 4      | 0               | 0            | 0       | Select           | Select | Select |  |  |
| 7    | 08-03-2021                                                                                            | 633   | 617     | 16     | 0               | 0            | 0       | Select           | Select | Select |  |  |

# THE FOLLOWING SCREEN IS DISPLAYED WITH COURSE AND SUBJECTS ON THAT PARTICULAR DATE FOR THE CENTER

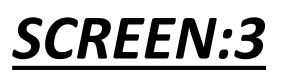

| Ő    | Mahatm<br>4030 : Nalanda | <b>1a Gandhi U</b><br>a Degree College ,R.I | <b>Iniversi</b><br>P.Road , Nalo | i <b>ty, Nalg</b><br>gonda. | onda, Tel     | angana                   |       |               |        | 1           | ChangePass | word Logo | out   |
|------|--------------------------|---------------------------------------------|----------------------------------|-----------------------------|---------------|--------------------------|-------|---------------|--------|-------------|------------|-----------|-------|
|      |                          |                                             |                                  |                             | Helpline Numb | per : 9573379292         |       |               |        |             |            |           |       |
|      |                          |                                             |                                  |                             | Examda        | ite: 06-07-2021          |       |               |        |             |            |           |       |
| Sino | Course                   | Coursename                                  | Year QPapercoo                   |                             | Subjectcode   | Subjectname              | Total | 'otal Present | Absent | Malpractice | Buffer     | Pending   | Selec |
| 1    | B.E.MAR21                | CSE                                         | AICTE III<br>Sem                 | 15018                       | 340           | ENVIRONMENTAL<br>SCIENCE | 1     | 0             | 0      | 0           | 0          | 1         |       |
| 2    | B.E.MAR21                | Instrumentation                             | AICTE III<br>Sem                 | 15018                       | 340           | ENVIRONMENTAL<br>SCIENCE | 1     | 0             | 0      | 0           | 0          | 1         |       |
| 3    | B.E.MAR21                | Civil                                       | II/IV I-<br>Semester             | 14009                       | 254           | SURVEYING - I            | 1     | 0             | 0      | 0           | 0          | 1         |       |

# CLICK ON "SELECT" BUTTON FOR PARTICULAR SUBJECT TO GO TO THE NEXT SCREEN

# **ATTENDANCE PAGE**

#### AFTER CANDIDATE'S SIGNATURE ON D FORM, FILL THE ATTENDANCE ONLINE IN THE FORMAT SHOWN IN BELOW SCREEN. SCREEN:4

|                   |                |              | ł                    | Helpline Number :     | 9573379292 |             |                   |                       |        |            |
|-------------------|----------------|--------------|----------------------|-----------------------|------------|-------------|-------------------|-----------------------|--------|------------|
|                   |                |              | Eve                  | IND LAW COURSE        | S JAN-2020 |             |                   |                       |        |            |
| Cours             | ALC: NOT       | LLB (Hone) B | rDC : V Sem I Subler | Examinate: 20-0       | 1-2020     | ATION AND   | LEGISLATIV        | E DRAFTING (          | 200    |            |
| eview Attendance  |                | AI ෩         | Present 197          | Altsen                |            | Malpractice | 0                 | Buffer 🖸              |        | Other 🖬    |
| lanage Attendance | Sino           | Stur         | lent Name            | Hall Ticket<br>Number | Examtype   | Medium      | Sticker<br>Number | Old Sticker<br>Number | Buffer | Attendance |
| anage Butter      | 4              | G.EBER JAYA  | PAUL                 | 172415854             | Regular    | English     | 1169690           |                       |        | Present    |
| scking Sip        | 2 KILARU SANDI |              | DEEP                 | 1724158540            | Regular    | English     | 1169691           |                       |        | Present    |
|                   | 1              | K AMRESHW    | /AR                  | 17241685-             | Regular    | finglish    | 1169692           |                       |        | Present    |
|                   | 4              | SARALA E     |                      | 172416854             | Regular    | English     | 1169693           |                       |        | Present    |
|                   | 5              | GANJI PALL   | WI.                  | 172416854             | Regular    | English     | 1109694           |                       |        | Present    |
|                   | 0              | M V RAMAN    | IA                   | 1724168540***         | Regular    | English     | 1109095           |                       |        | Present    |
|                   | 2              | ADITI GUPT   | 1                    | 17241685 )            | Regular    | English     | 1169696           |                       |        | Present    |
|                   |                | VONTARY A    | NAND REDDY           | 172417854             | Regular    | English     | 1109607           |                       |        | Presimit   |
|                   | .0             | MALA SUDI    | AKAR                 | 17241782 0            | Regular    | English     | 1169696           |                       |        | Present    |

BY DEFULT ATTENDANCE OF ALL CANDIDATES IS MARKED AS "PRESENT".

## <u>MARKING ATTENDANCE "ABSENT" /</u> <u>"MALPRACTICE"</u>

FOR MARKING A HALLTICKET NUMBER AS ABSENT, PRESS "<u>CTRL+F</u>" OPTION TO ACTIVATE FIND BOX ON TOP OF THE ATTENDANCE PAGE.

ENTER THE "**ABSENT"** CANDIDATES HALLTICKET NUMBER IN FIND BOX AND PRESS ENTER.

THIS WILL SCROLL DOWN TO THAT PARTICULAR CANDIDATE ATTENDANCE DETAILS. SELECT ABSENT FROM THE DROP DOWN BOX.

SIMILARLY, FOR MARKING MALPRACTICE FOR A PARTICULAR CANDIDATE SELECT "*MALPRACTICE"* FROM DROP DOWN MENU BY USING CRTL+F "FIND OPTION".

#### **MARK/EDIT ATTENDANCE-MANAGE ATTENDANCE**

#### SCREEN: 5

|                    |                 |                 | Н              | lelpline Numb        | er : 9 | 573379292  |             |                   |                       |        |           |
|--------------------|-----------------|-----------------|----------------|----------------------|--------|------------|-------------|-------------------|-----------------------|--------|-----------|
|                    |                 |                 | Eve            | nt: LAW COU          | IRSE   | 5 JAN-2020 |             |                   |                       |        |           |
|                    |                 | I B /Marris 3 W | No. Ven le blu | Examdate:            | 20-0   | 1-2020     | ATTON AND   |                   | C DOALTING            | E 344  |           |
| Preview Attendance | Sei LLibi I     | All 🛄           | Present 197    | A A                  | isen   |            | Malpractice |                   | Buffer                | 200    | Other 🖸   |
| anage Attendance   | Sino            | Stude           | ent Name       | Hall Ticke<br>Number | t      | Examtype   | Medium      | Sticker<br>Number | Old Sticker<br>Number | Buffer | Attendanc |
| int Attendance     | 1               | G.EBER JAYA     | PAUL           | 17241585             |        | Regular    | English     | 1169690           |                       |        | Present   |
| acking Slip        | 2 KILARU SANDEE |                 | EEP            | 17241585             |        | Regular    | English     | 1169691           |                       |        | Present   |
|                    | 3               | K AMRESHW       | AR             | 172416854            |        | Regular    | English     | 1169692           |                       |        | Present   |
|                    | 4               | SARALA E        |                | 1724168540           | ţ      | Regular    | English     | 1169693           |                       |        | Present   |
|                    | 5               | GANJI PALLA     | vî.            | 17241685             | ļ      | Regular    | English     | 1169694           |                       |        | Present   |
|                    | 6               | M V RAMANA      | <b>x</b>       | 172416854            |        | Regular    | English     | 1169695           |                       |        | Present   |
|                    | 7               | ADITI GUPTA     |                | 17241685             | - 011  | Regular    | English     | 1169696           |                       |        | Present   |
|                    | 8               | VONTARY AN      | IAND REDDY     | 172417854            |        | Regular    | English     | 1169697           |                       |        | Present   |
|                    | 9               | MALA SUDHA      | WAR            | 17241785             | -      | Regular    | English     | 1169698           |                       |        | Present   |
|                    | 10              | SHAIK KASIM     | RAZVI          | 172417854            |        | Regular    | English     | 1169699           |                       |        | Present   |

## IN CASE OF EDITING OF ATTENDANCE OF ANY CANDIDATE CLICK ON "MANAGE ATTENDANCE"

#### **ADDING NEW BUFFER**

FOR ADDING BUFFER CANDIDATES, CLICK ON"MANAGE BUFFER" BUTTON ON THE SCREEN ASSHOWN IN IMAGE BELOW.SCREEN : 6

| Mahatma<br>4030 : Nalanda D | <b>Gand</b><br>Degree Colle | <b>hi Unive</b><br>ge ,R.P.Road , | rsity, Nalgo<br>Nalgonda. | onda, Tela        | ingana        |                   |                |            | ChangePassword | Logout |
|-----------------------------|-----------------------------|-----------------------------------|---------------------------|-------------------|---------------|-------------------|----------------|------------|----------------|--------|
|                             |                             |                                   |                           | Helpline Numbe    | r : 957337929 | 2                 |                |            |                |        |
|                             |                             |                                   | E                         | vent: LAW COU     | RSES JAN-20   | 20                |                |            |                |        |
|                             |                             |                                   |                           | Examdate: 2       | 0-01-2020     |                   |                |            |                |        |
| Cour                        | se: LL.B. : I               | LLB (Hons) 3                      | /DC : V Sem   Subj        | ject: 505 : PRINC | IPLES OF LEG  | SISLATION AND     | LEGISLATIVE DR | AFTING : 5 | 200            |        |
| Preview Attendance          | Manag                       | e Buffer 🛛 🗚                      | dd New Buffer             | Replace Existing  | Sticker       |                   |                |            |                |        |
| Manage Attendance           | Sino                        | Student                           | Hall t                    | Examtype          | Medium        | Sticker<br>Number | Old Sticker    | Buffer     | Attendance     | Action |
| Manage Buffer               |                             | Name                              | Humber                    |                   |               | Number            | Number         |            |                |        |
| Print Attendance            | •                           |                                   |                           |                   |               |                   |                |            |                |        |
| Packing Slip                |                             |                                   |                           |                   |               |                   |                |            |                |        |

# AFTER CLICKING ON "MANAGE BUFFER" CLICK ON "ADD BUFFER" TO ENTER NEW BUFFER DETAILS. SEE IMAGE ABOVE TO ADD NEW BUFFER DETAILS

|                    | <u>ADD</u>                                  | ING I                                      | BUFFER                           | CANI             | DIDAT                 | E                   |
|--------------------|---------------------------------------------|--------------------------------------------|----------------------------------|------------------|-----------------------|---------------------|
|                    |                                             |                                            |                                  |                  | <u>SCREE</u>          | EN : 7              |
| 4030 : Naland      | <b>na Gandhi U</b><br>a Degree College ,R.I | <b>Iniversity, N</b><br>P.Road , Nalgonda. | Nalgonda, Telangai               | na               |                       | ChangePassword Logo |
|                    |                                             |                                            | Helpline Number : 95733          | 379292           |                       |                     |
|                    |                                             |                                            | Examdate: 20-01-2020             |                  |                       |                     |
| Cou                | rse: LL.B. : LLB (Hons                      | s) 3 YDC : V Sem   Si                      | ubject: 505 : PRINCIPLES OF LEGI | SLATION AND LEGI | SLATIVE DRAFTING : 52 | 00                  |
| Preview Attendance | Manage Buffer                               | Add New Buffer                             | Replace Existing Sticker         |                  |                       |                     |
| Manage Attendance  | Hall Ticket Num                             | ber:                                       |                                  |                  |                       |                     |
| Manage Buffer      | Enter Hall Tick                             | et Number                                  |                                  |                  |                       |                     |
| Print Attendance   | New Sticker Nu                              | mber:                                      |                                  |                  |                       |                     |
| Packing Slip       | Enter Sticker N                             | Number                                     |                                  |                  |                       |                     |
| 3.14               | Medium:                                     |                                            |                                  |                  |                       |                     |
|                    | Select Medi                                 | um                                         | *                                |                  |                       |                     |
|                    | Framtunar                                   |                                            |                                  |                  |                       |                     |
|                    | Salact Exam                                 | 100                                        | •                                |                  |                       |                     |
|                    | Select Exam                                 | type                                       |                                  |                  |                       |                     |
|                    | Student Name:                               |                                            |                                  |                  |                       |                     |
|                    | Enter Student                               | Name                                       |                                  |                  |                       |                     |
|                    | Add New Buff                                | er                                         |                                  |                  |                       |                     |

## SAMPLE BUFFER STICKER. BARCODE NUMBER IS AS SHOWN IN IMAGE 4021854

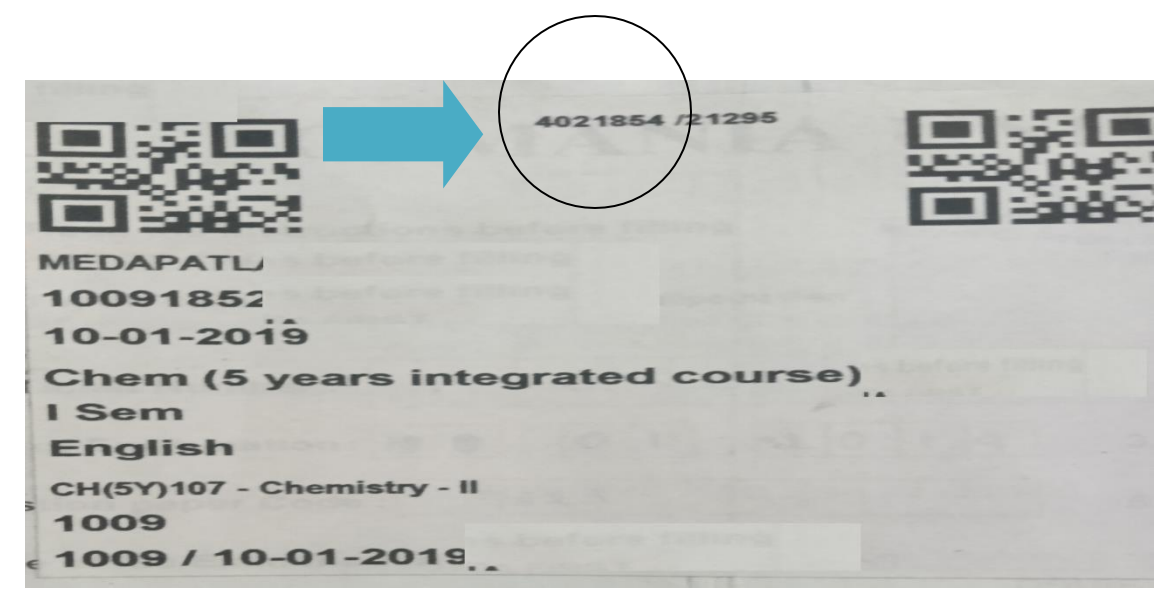

#### **REPLACING EXISTING STICKER**

# CLICK ON "REPLACE EXISTING STICKER" IN CASE THE EXISTING STICKER IS DAMAGED, SMUDGED OR TORN.

|                    |                                       | Helpline Number : 95733     | 79292                                         |
|--------------------|---------------------------------------|-----------------------------|-----------------------------------------------|
|                    |                                       | Event: LAW COURSES JAN      | I-2020                                        |
|                    |                                       | Examdate: 20-01-202         | 20                                            |
| Cour               | rse: LL.B. : LLB (Hons) 3 YDC : V Sem | Subject: 505 : PRINCIPLES O | F LEGISLATION AND LEGISLATIVE DRAFTING : 5200 |
| Preview Attendance | Manage Buffer Add New Buffer          | r Replace Existing Sticker  |                                               |
| Manage Attendance  | Hall Ticket Number:                   |                             |                                               |
| Manage Buffer      | Enter Hall Ticket Number              |                             |                                               |
| Print Attendance   | New Sticker Number:                   |                             |                                               |
| Packing Slip       | Enter Sticker Number                  |                             |                                               |
|                    | Student Name:                         |                             |                                               |
|                    | Enter Student Name                    |                             |                                               |
|                    | Replace Existing Sticker              |                             |                                               |

## **ATTENDANCE PENDING STATUS**

# AFTER COMPLETING ATTENDANCE ENTRY ENSURE THE "PENDING STATUS" IN THE DATE WISE PAGE IS MADE ZERO. REFER BELOW IMAGE.

#### <u>SCREEN: 2</u>

Mahatma Gandhi University, Nalgonda, Telangana 4030 : Nalanda Degree College ,R.P.Road , Nalgonda. ChangePassword Logout Helpline Number : 9573379292 Event: LAW COURSES JAN-2020 Sino Exam Date Total Present Absent Malpractice Buffer Pending 02-01-2020 Select 04-01-2020 Select 06-01-2020 Select 08-01-2020 Select 10-01-2020 Select 17-01-2020 Select 20-01-2020 Select Grand total 

2020 - Osmania University, Hyderabad. The Portal is Running on Beta Version. For Best view use Google Chrome at Resolution 1366 X 768.

# AFTER PENDING STATUS BECOMING ZERO, PROCEED WITH PACKING SLIP AS SHOWN IN IMAGE BELOW

#### <u>SCREEN : 9</u>

|                    |            |              | Н                    | lelpline Number : 9   | 573379292    |               |                   |                       |         |               |
|--------------------|------------|--------------|----------------------|-----------------------|--------------|---------------|-------------------|-----------------------|---------|---------------|
|                    |            |              | Eve                  | int: LAW COURSE       | S JAN-2020   |               |                   |                       |         |               |
|                    |            |              |                      | Examdate: 20-0        | 1-2020       |               |                   |                       |         |               |
| Court              | e: LL.B. : | LLB (Hons) 3 | YDC : V Sem   Subjec | t: 505 : PRINCIPI     | ES OF LEGISI | ATION AND     | LEGISLATIV        | E DRAFTING : !        | 5200    | 0. <u>115</u> |
| Preview Attendance | All 197    |              | Present 197          | Absen                 |              | Malpractice 0 |                   | Buffer 💽              | Other 0 |               |
| Manage Attendance  | Sino       | Stud         | dent Name            | Hall Ticket<br>Number | Examtype     | Medium        | Sticker<br>Number | Old Sticker<br>Number | Buffer  | Attendance    |
| Manage Buffer      | 1          | G.EBER JAYA  | PAUL                 | 1724158540(           | Regular      | English       | 1169690           |                       |         | Present       |
| Print Attendance   |            | VILADILCAN   | DEEP                 | 1724158540            | Regular      | English       | 1169691           |                       |         | Present       |
| Packing Slip       | 3          | K AMRESHV    | VAR                  | 1724168546            | Regular      | English       | 1169692           |                       |         | Present       |
|                    | 4          | SARALA E     |                      | 17241685405           | Regular      | English       | 1169693           |                       |         | Present       |
|                    | 5          | GANJI PALL   | AVI                  | 172416854 1           | Regular      | English       | 1169694           |                       |         | Present       |
|                    | 6          | M V RAMAN    | IA.                  | 172416854(            | Regular      | English       | 1169695           |                       |         | Present       |
|                    | 7          | ADITI GUPT   | 4                    | 1724168540            | Regular      | English       | 1169696           |                       |         | Present       |
|                    | 8          | VONTARY A    | NAND REDDY           | 1724178540            | Regular      | English       | 1169697           |                       |         | Present       |
|                    | 9          | MALA SUDE    | IAKAR                | 1724178540            | Regular      | Fnalish       | 1169698           |                       |         | Present       |

CLICK ON PACKING SLIP BUTTON TO GENERATE THE SLIP. A SAMPLE FORMAT OF PACKING SLIP IMAGE IS DISPLAYED BELOW.

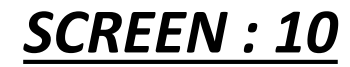

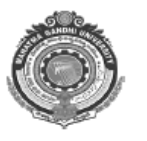

MAHATMA GANDHI UNIVERSITY NALGONDA, TELANGANA

EXAMINATION JULY - 2021 SUBJECT PACKING SLIP

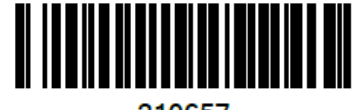

210657

| EXAMCENTRE:   | 4030 : Nalanda Degree College ,R.P.Road , Nalgonda.          |
|---------------|--------------------------------------------------------------|
| EXAMDATE:     | 22-07-2021                                                   |
| COURSE:       | M.A. : Economics : IV Sem                                    |
| SUBJECT:      | 408/d : Human Resource Management (Interdisciplinary) : 9213 |
| GENERATED ON: | 21/07/2021 05:18:32:PM                                       |

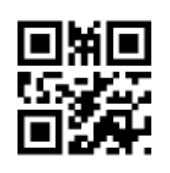

210657

| REGISTERED STUDENT | 1 |
|--------------------|---|
| BUFFER ADDED       | 0 |
| STICKER REPLACED   | 0 |
| PRESENT            | 1 |
| ABSENT             | 0 |
| MALPRACTICE        | 0 |
| OTHER NDHI UN      | 0 |
| TOTAL              | 1 |

# **THANK YOU!**